たよれーる 給与 web システム(給与明細)

#### □ スマホで確認する場合

① スマホでカメラを起動し、下記の QR コードを読み取る

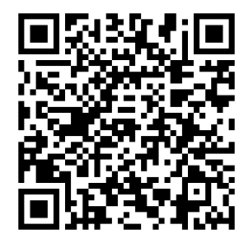

② たよれーるのログイン画面が表示されるので、ホーム画面にショートカットを作成する

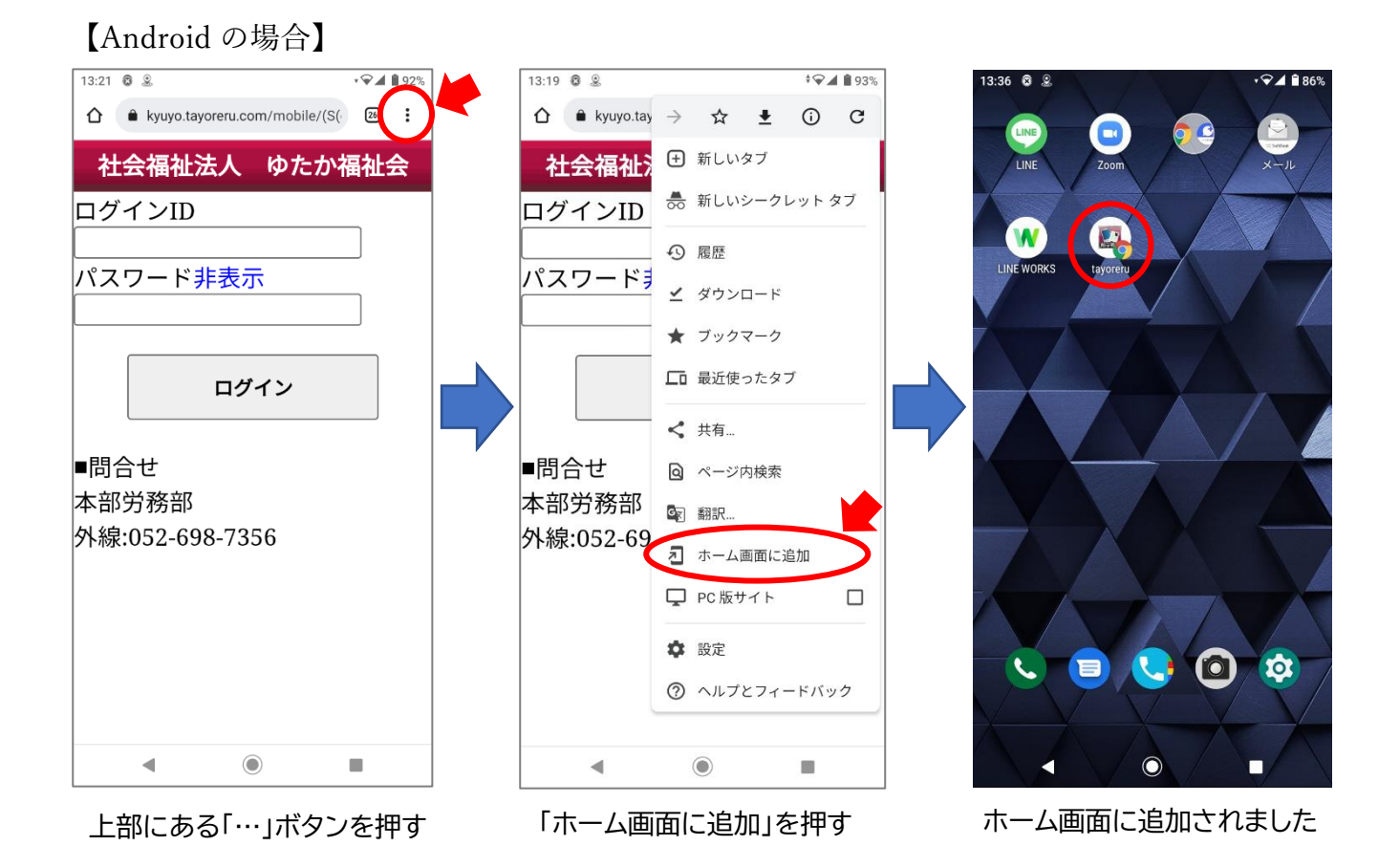

# 【iPhone の場合】

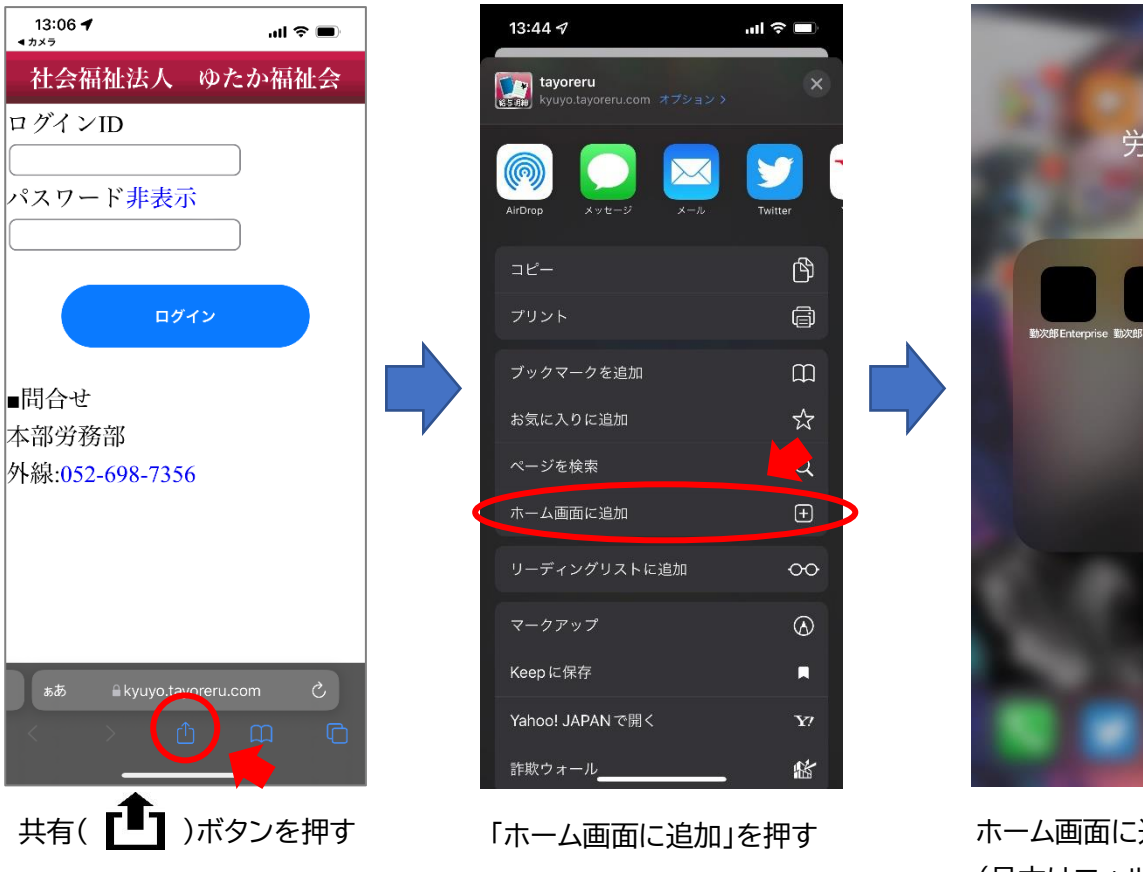

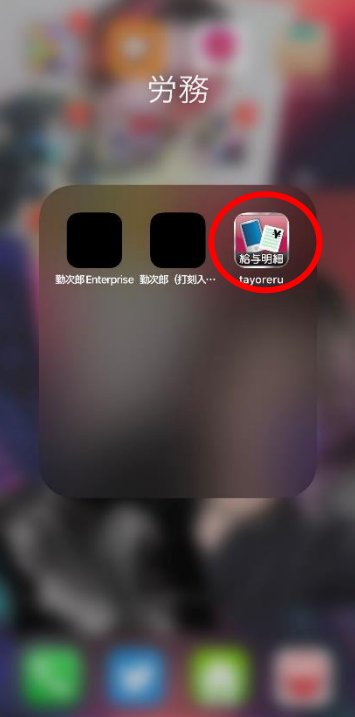

ホーム画面に追加されました (見本はフォルダに入っていま すが、勝手にフォルダには入り ません)

③ ホーム画面に追加したアイコンからログインする

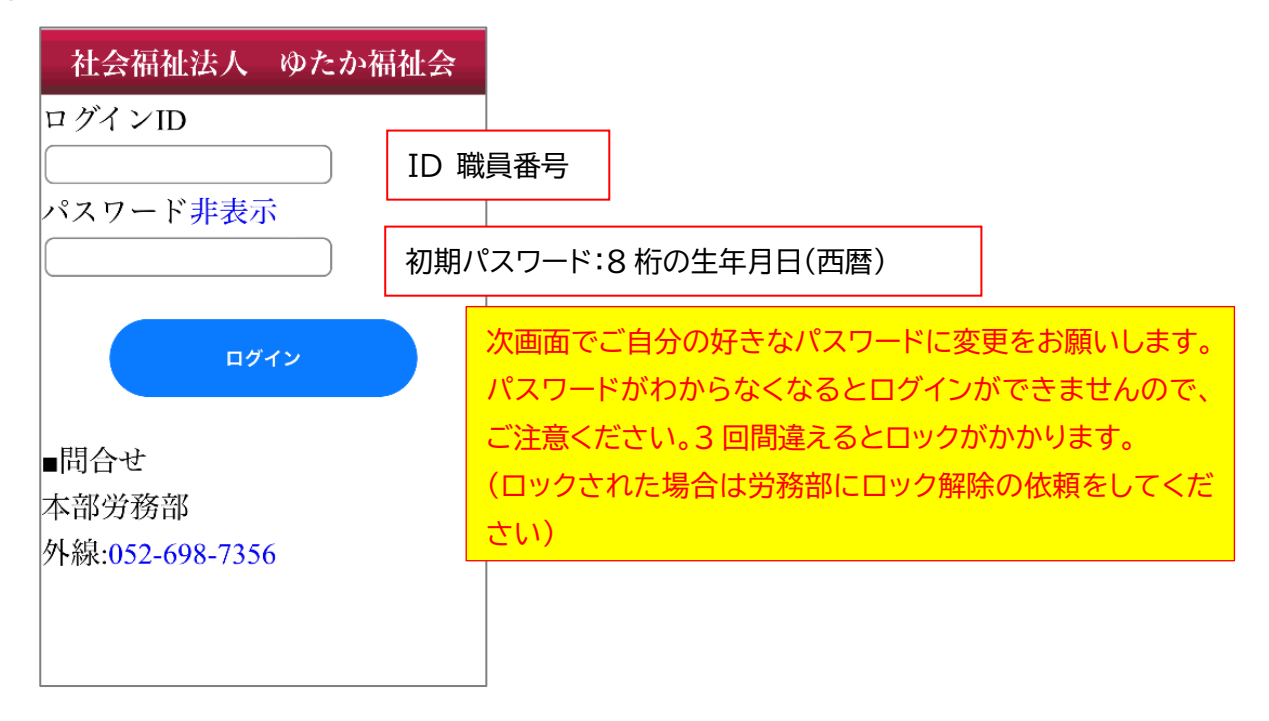

## □ パソコンで印刷・保存する場合

https://kyuyo.tayoreru.com/kyuyo/a83375f/login/login\_user.aspx

### ① 上記 URL よりログインページにアクセスする

| <b>はれ−る</b>                                              | _             |
|----------------------------------------------------------|---------------|
| 社会福祉法人 ゆたか福祉会                                            |               |
| 下記の入力欄に配布されたIDとパスワードを入力してください。<br>入力後、「ログイン」ボタンを押してください。 | ID、パスワードはスマホの |
| <b>ログインID</b> 980912                                     | 合と同じです        |
| <br>ログイン                                                 |               |
| ■ 問合せ                                                    |               |
| 本部労務部                                                    |               |
| 外線: 052-698-7356                                         |               |

② 左上「給与メニュー」内の「給与明細参照」をクリック

|              | 🗅 ta          | yoreru |   | × +                                                              |
|--------------|---------------|--------|---|------------------------------------------------------------------|
| $\leftarrow$ | $\rightarrow$ | С      | Ŵ | https:// <b>kyuyo.tayoreru.com</b> /Kyuyo/asp/Menu/Menu_User.htm |

現在ログインしているのは 橋本 勝利 さんです.

| <b>給与メニュー</b><br>※ 約与田綱参照 | 前回ログイン時刻:2022/01/11 12:28:07 [D2イン現型] |
|---------------------------|---------------------------------------|
| ☆ パスワード設定                 |                                       |
| Copyright (C) 2006        | 本部労務部<br>■ 間合せ<br>外線:052-698-7356     |
| All Rights Reserved.      |                                       |

## ③ 対象の明細の「参照」ボタンをクリック

| 給与メニュー                                          | ● 給与!         | 明細参照                |       |  |
|-------------------------------------------------|---------------|---------------------|-------|--|
| <ul> <li>※ 相与明戦参照</li> <li>※ パスワード設定</li> </ul> | 参照したい         | ヽ明細の「参照」ボタンを押して     | ください。 |  |
| ▶ <u>サポートメニュー</u>                               | 明羅穆別(         | <u>≩</u> र <b>∨</b> |       |  |
| Copyright (C) 2006                              | 1/1           |                     |       |  |
| All Rights Reserved.                            | 1/1<br><前へ1次/ | >                   |       |  |
| -                                               | 明細種           | 別名称                 |       |  |
|                                                 | 給与            | 2022年1月給与           | 参照    |  |
|                                                 | 給与            | 2022年1月             | 参照    |  |
|                                                 | 賞与            | 2021/12             | 参照    |  |
|                                                 | 給与            | 2021/12             | 参照    |  |
|                                                 | 給与            | 2021年 2回目 賞与        | 参照    |  |
|                                                 | <前へ1次/<br>1/1 | \>                  |       |  |
|                                                 | トップペ          | ージに戻る               |       |  |

④ 右上の「印刷/保存」ボタンをクリックすると PDF データが作成され、印刷ができます

| 【支給項目】              | 胜建紫政              | 德田職王当          | 杜姜毛当           | <b>盗</b> 按王当 | 住民王当             | 注定内招勘                                           | 注定从超勤                                         |
|---------------------|-------------------|----------------|----------------|--------------|------------------|-------------------------------------------------|-----------------------------------------------|
| 基平和                 | 行休来伤              | 官理職于日          | 伏役于当           | 頁俗子曰         | 住店于ヨ             | 伝足的起動                                           | 伝足外起勤                                         |
| 深夜勤手当               | 調整手当              | 単身赴任           | 早出手当           | 寒冷地手当        | 運転手当             | 日払通勤                                            | バッカー手当                                        |
| 当直・夜勤               | 宿直・夜勤             | 他支給①           | 他支給②           | 他支給③         | 育休保障             | 奨学金補助                                           | 年末年始                                          |
| 通勤控除                | 欠勤控除              | 処遇改善           | 通勤手当           | 課税通勤手当       |                  |                                                 |                                               |
|                     |                   |                |                |              |                  |                                                 |                                               |
|                     |                   |                |                |              |                  |                                                 | 総支給額                                          |
|                     |                   |                |                | 1            |                  |                                                 |                                               |
| 【控际項目】<br>雇用保険      | 健康保険              | 介護保険           | 厚生年金           | 社保調整額        | 社会保険合計           | 課税対象額                                           | 所得税                                           |
| 住民税                 | 退職共済              | 給食費            | 法人会費           | 職員積立         | 福保組合費            | 組合費                                             | 管理職手当                                         |
| 駐車場代                | 家賃                | 自動車保険          | サポートクラブ        | 車両貸与         | 安田生命             | 他控除①                                            | 他控除②                                          |
|                     |                   |                |                |              |                  |                                                 |                                               |
|                     |                   |                |                |              |                  |                                                 |                                               |
|                     |                   |                |                |              | 而得税调款            | 在調過不見婿                                          | 抗险众斗                                          |
|                     |                   |                |                |              | 171 19 10 km 12. | 1 1 10月 11 7 11 11 11 11 11 11 11 11 11 11 11 1 | 17 187 17 17 17 17 17 17 17 17 17 17 17 17 17 |
| 【勤怠項目】              | 前月分の              | 勤怠             | No. J.         | الم بلا      | ALTE             | Sint -to                                        | n+ 88                                         |
| 口 <u>奴</u><br>21.00 | 八羽                | 有相             | 运内             | 1271         | 1小山              | 休仪                                              | [11].174                                      |
| 夜勤                  | 当直                | 早出             | 朝食             | 昼食           | 夕食               | 年末                                              | 兼日                                            |
| 有日                  | 欠勤日数              |                |                |              |                  |                                                 |                                               |
|                     |                   |                |                |              |                  |                                                 |                                               |
|                     | - Section and Sec |                |                |              |                  |                                                 |                                               |
|                     |                   |                |                |              |                  |                                                 |                                               |
| 【差引項目】<br>総支給額      | 控除合計              | 差引支給額          | 【支給内訳】<br>振込1  | 振込2          |                  |                                                 |                                               |
|                     | 1-1-151, FI H I   | 24.5125/14 103 |                |              | _                |                                                 |                                               |
| 【年間累計】              | 課税所得:             | =年間総支約         | 。額一年間内         | 非課税分         |                  |                                                 |                                               |
| 干间総文給額              | 1.1011.3.31.00.73 |                | 1 100/2119-126 | ]            | _                |                                                 |                                               |
| 月額                  |                   | 税              | 经 分 等          |              |                  | 金種                                              |                                               |
| 健保 厚年               | 給雇税障特界            | 解察勤未算ひ         | 配般老源般同         | 別特較障同別       | 川 万 五            | 千二千千五百百                                         | 五十十五一                                         |